# Deltek University

Subcontractor Invoice Allocation Maconomy Workspace Client

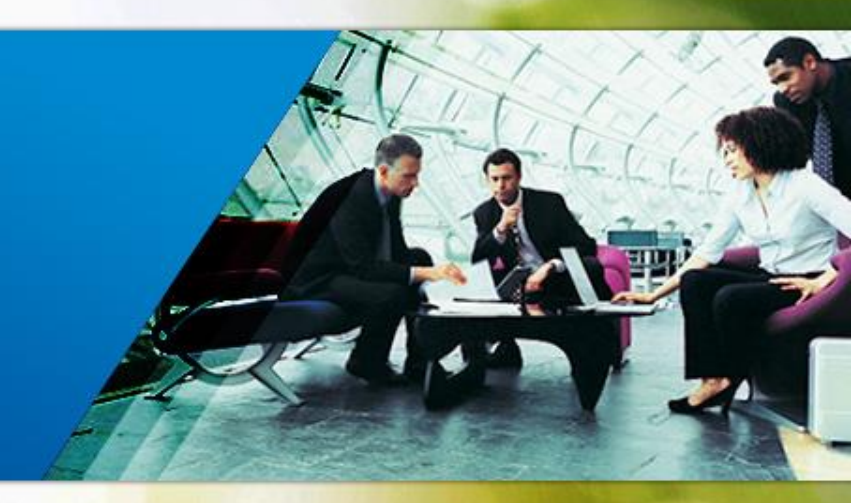

© 2013 Deltek, Inc. Deltek proprietary, all rights reserved.

While Deltek has attempted to make the information in this document accurate and complete, some typographical or technical errors may exist. Deltek, Inc. is not responsible for any kind of loss resulting from the use of this publication.

This page shows the original publication date. The information contained in this publication is subject to change without notice. Any improvements or changes to either the product or the book will be documented in subsequent updates.

This publication contains proprietary information which is protected by copyright. All rights are reserved. No part of this document may be electronically reproduced or transmitted in any form by means, electronic or mechanical, or translated into another language, without prior written consent of Deltek, Inc.

This edition is published on November 2015.

©Copyright 2015. Deltek, Inc. All rights reserved. Unpublished-rights reserved under the copyright laws of the United States.

Unauthorized reproduction or distribution of this project or any portion thereof could result in severe civil or criminal penalties.

All other trademarks are the property of their respective owners.

### Objectives

#### Deltek University

At the end of this module you should be able to:

- 1. Create Employee as subcontractor
- 2. Register subcontractor invoice
- 3. Reconcile time entries & invoice
- 4. Create Finance Accounting

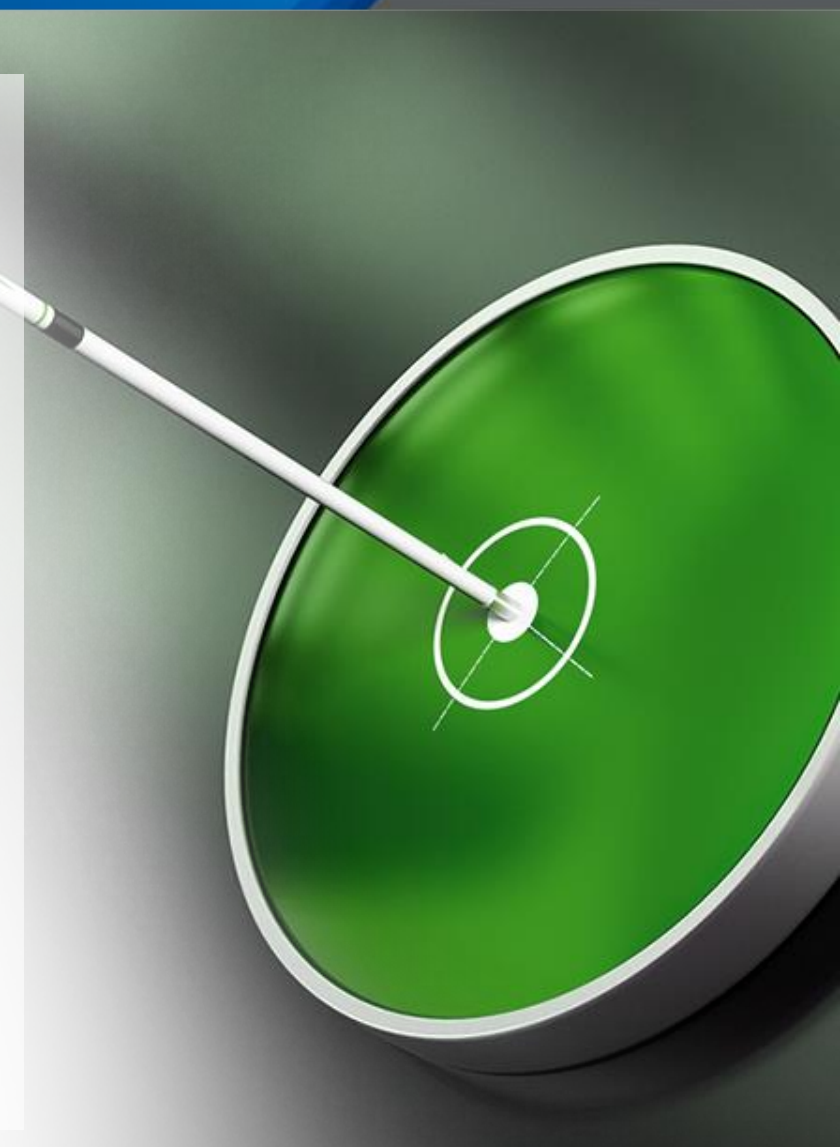

## Agenda

#### Create Subcontractor

- Vendor Account
- Employee Information
- Vendor Invoice Registration
- Vendor Subcontractor Reconciliation
- Setup GL accounts
  - Subcontractors Time Registration / vendor invoices

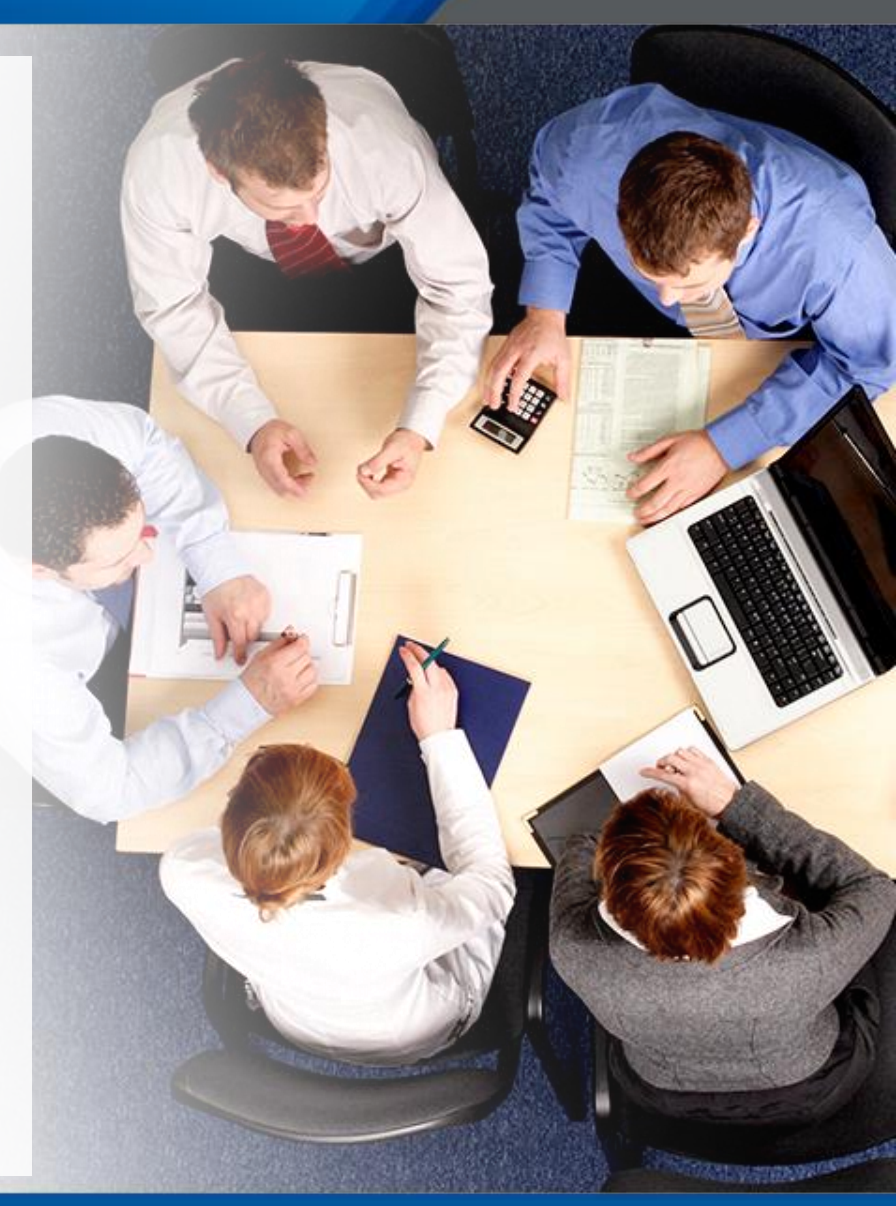

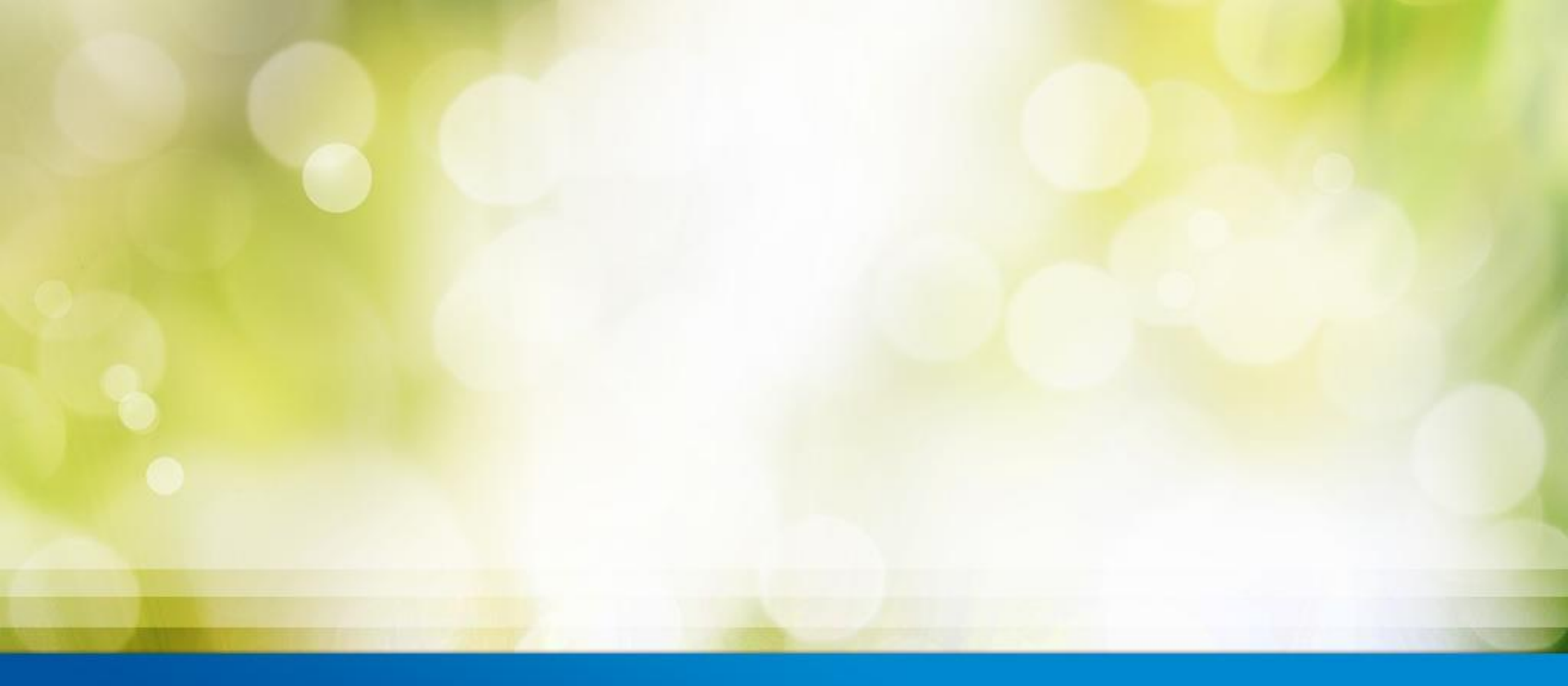

### Create Subcontractor

### Employee & User Creation

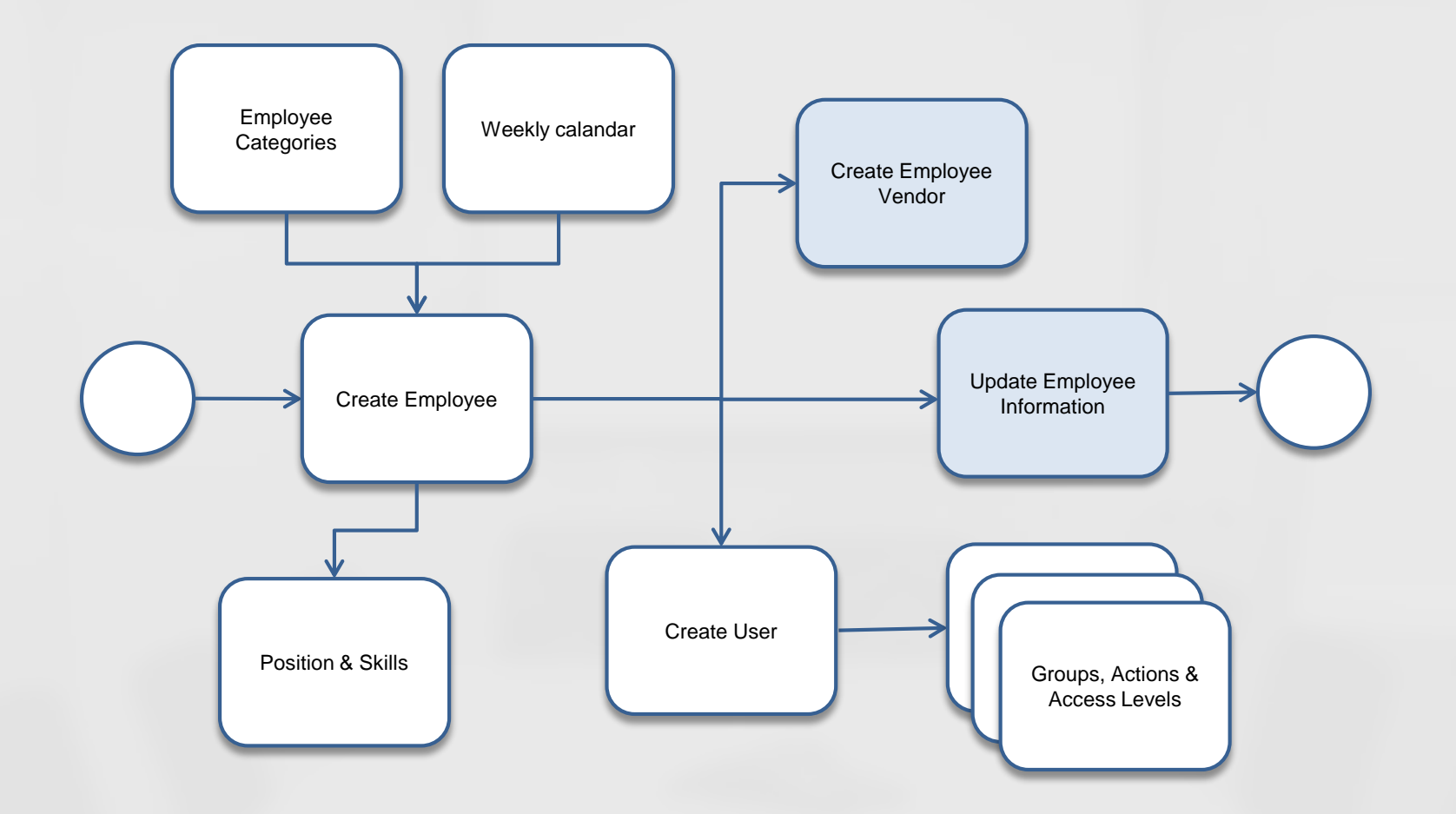

#### Create Subcontractor

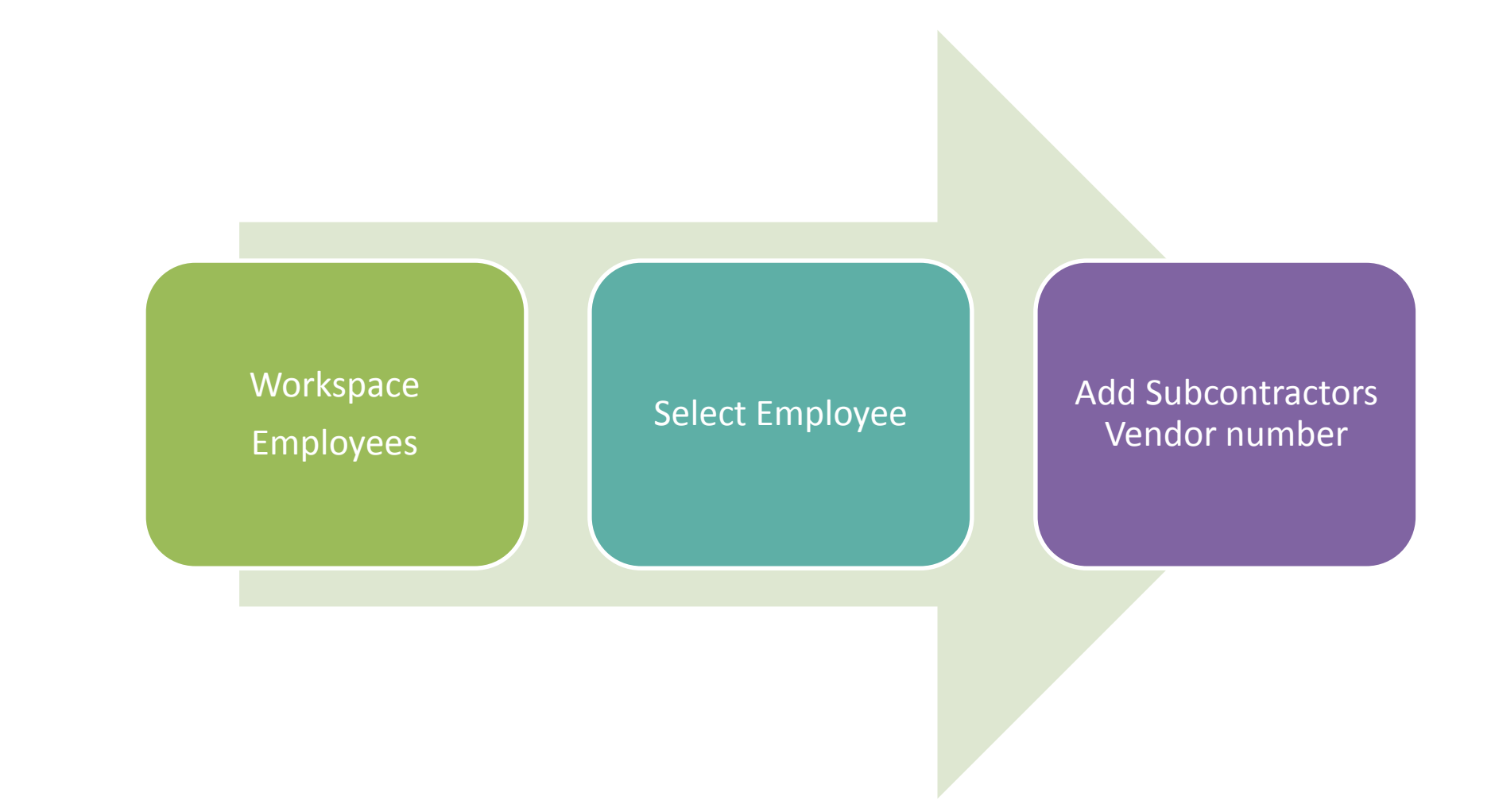

### **Employee Creation**

#### Deltek University

Creating the subcontractor as an Employee is similar to any other employee but need an addional entry.

□ The Subcontractor vendor number must be entered in the island Subcontractor

| Employees          | Looku      | P          | Setup     |        |                      |                |         |         |       |     |    |    |                |                     |                        |          |      |
|--------------------|------------|------------|-----------|--------|----------------------|----------------|---------|---------|-------|-----|----|----|----------------|---------------------|------------------------|----------|------|
| Show: Kemmy Philli | ips (1067) | )          |           |        |                      |                |         |         |       |     |    |    |                |                     |                        | - + + (  | Show |
| Employee Inform    | nation     | Users      | Positions | Skills | Compensation Agreeme | ents Stock O   | otion . | Aareeme | its 9 | 5 5 | 88 | E. | 🗓 뒞 Subm       | nit 👴 Create Vendor | 📮 Submit Vendor        |          | _    |
| Gender             | -          |            | -         |        | Related Employ       | ees            |         | -       |       |     |    |    |                | Project Price G.,   | . 90 🔍                 |          | _    |
| Date of Birth      |            |            | •         |        | Supervisor           | Gert Freeman   | 0,      | 1007    | 0,    |     |    |    |                | Time Degistra       | tion                   |          |      |
| Age                | -          |            |           |        | Secretary            | Name           | 0,      | Numbei  | 0,    |     |    |    |                | Maximum Work        | 24.00                  |          | _ 1  |
| Soc, Security      |            |            |           |        | Mentor               | Name           | 0,      | Number  | 0     |     |    |    |                | Maximum work        | arking Time as Maximum |          |      |
| State              | NY         |            | •         |        | Absence Appr         | Gert Freeman   | 0,      | 1007    | 0     |     |    |    |                | Minimum Worki       | orking time as maximum | ·<br>•   |      |
| 🔽 Sales Employe    | ee         |            |           |        |                      |                |         |         |       |     |    |    |                | Deviation Allo      |                        |          |      |
| 🔲 Account Mana     | ager       |            |           |        | Substitutes          |                |         |         |       |     |    |    |                | Must Lise Tin       | e Sheets               |          |      |
| Position           | Subcon     | tractor    |           |        | Substitute 1         | Name           | 9,      | Numbei  | 9,    |     |    |    |                | E Hase oso hii      | 0 5/10005              |          |      |
| Profession         |            |            |           |        | Substitute 2         | Name           | 9,      | Numbei  | 9,    |     |    |    |                | Check-in/out 1      | fime Entry             |          |      |
| Education          |            |            |           |        | Substitute 3         | Name           | 9       | Numbei  | 9,    |     |    |    |                | Registration        | Optional               | •        |      |
| Posting Rule Set   | Main Po    | sting Rule | Set 🔻     |        | Substitute 4         | Name           | 0       | Number  | 9,    |     |    |    |                | Deviation Allo      | 0.01                   |          |      |
| Primary Categ      | 90         |            | •         |        | Substitute 5         | Name           | 9       | Numbei  | 9     |     |    |    |                |                     |                        |          |      |
| Employee Type      | Subcon     | tractor    | •         |        | Vendor               |                |         |         |       |     |    |    |                | Absence Mana        | igement                |          | - 1  |
| Transfer to Pe     | eople Plar | ner        |           |        | Last Approval        |                |         |         |       |     |    |    | Vacation Calen | . January 1 to De 🔍 | January 🔍              |          |      |
| Employement        |            |            |           |        | cost ipproval        | ° .            |         |         |       |     |    |    |                | Creation            |                        |          |      |
| Date Employed      | 1/1/199    | 99         | •         |        | Document Arch        | ive            |         |         |       |     |    |    |                | Tomplate Empl       | Mama 0                 | Number Q | _ 1  |
| Termination Da     |            | -          | •         |        | Document Arc         | Description    | 0       | Numbei  | 0,    |     |    |    |                | Linking Pule        |                        |          |      |
| 🔲 Blocked          |            |            |           |        |                      |                |         |         |       |     |    |    |                |                     |                        |          |      |
| Notice Date        |            |            | •         |        | Contact Person       | ~              |         |         |       |     |    |    |                | Extra Fields        |                        |          |      |
| Retirement Date    |            |            | •         |        | Contact Perso        | 1067           |         |         |       |     |    |    |                | Popup 1             |                        | •        |      |
| Retirement Age     |            |            |           |        | Subcontractor        |                |         |         |       |     |    |    |                | Popup 2             |                        | •        |      |
|                    |            |            |           |        | Subcontractor        | Kemmy Phillins | Q.      | E-1067  | 0.    |     |    |    |                | Popup 3             |                        | -        |      |
| Contact Inform     | ation      |            |           |        |                      | Koning Thillps | ~       | 2 1007  | ~     |     |    |    |                | Popup 4             |                        | •        |      |
| Phone              |            |            |           |        | Outlay Settlem       | ent            |         |         |       |     |    |    |                | Popup 5             |                        | •        |      |
| Phone 2            |            |            |           |        | Vendor               | -              |         |         |       |     |    |    |                |                     |                        |          |      |

#### Vendor Creation

#### Deltek University

When the Employee Vendor account is created from the employee workspace the employee number will be inserted in the employee island. Otherwise it can be entered manually.

| Overview Information                       | Documents 💠 🖄 🗟 🚨       | 🛃 뒞 Submit            |                            |  |  |  |  |  |
|--------------------------------------------|-------------------------|-----------------------|----------------------------|--|--|--|--|--|
| Settling Company                           | Nama Q. Mumhar Q.       | Purchase Informati    | ion                        |  |  |  |  |  |
| Second Company                             |                         | Our Cust. No.         |                            |  |  |  |  |  |
| General Information                        |                         | Buyer                 |                            |  |  |  |  |  |
| Posting Rule Set                           | Main Posting Rule Set 🔹 | Price List            |                            |  |  |  |  |  |
| Language                                   | English 🔻               | Keep Price            |                            |  |  |  |  |  |
| Currency                                   | USD 🔻                   | Expense %             | 0.00                       |  |  |  |  |  |
| Vendor Group                               | All                     | Invoice Discount %    | 0.00                       |  |  |  |  |  |
| Enterprise                                 | ▼                       | Your Ref.             |                            |  |  |  |  |  |
| Segment                                    | <b></b>                 | Our ker.              |                            |  |  |  |  |  |
| Area                                       | <b>~</b>                | Warehouse Information |                            |  |  |  |  |  |
| Comp. Reg. No.                             |                         | Warehouse             | Standard 🗸                 |  |  |  |  |  |
| CNR No.                                    |                         | Delivery Terms        | FOB 👻                      |  |  |  |  |  |
| Standard Allocation Code                   | Week                    | Delivery Mode         | Truck 💌                    |  |  |  |  |  |
| week Calendar No.<br>Holiday Calendar Name | WEEK                    | _                     |                            |  |  |  |  |  |
|                                            |                         | Access Level          |                            |  |  |  |  |  |
| Status                                     | Active                  | Name                  | 10 Q                       |  |  |  |  |  |
| First Activation Date                      | 4/16/2015               | User                  |                            |  |  |  |  |  |
|                                            |                         | Created               | 4/16/2015 by Administrator |  |  |  |  |  |
| Employee                                   |                         | Changed               |                            |  |  |  |  |  |
| Employee                                   | Joe Woods 🔍 1140 🔍      | Version               | 1                          |  |  |  |  |  |
| Linking Rule                               | Standard Q              |                       |                            |  |  |  |  |  |
| Document Archive                           |                         |                       |                            |  |  |  |  |  |

### Hands-On Activity

Deltek University

# Subcontractor Creation

Activity 1

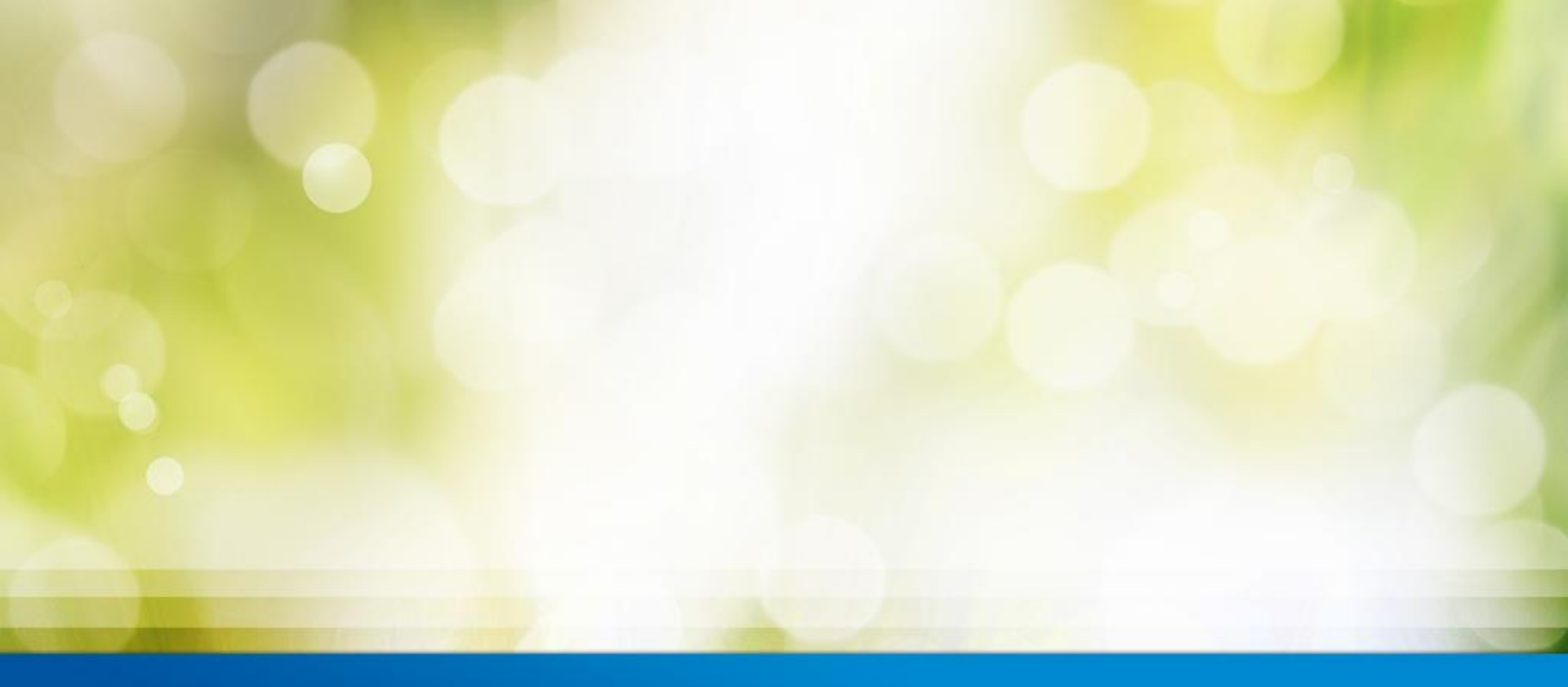

## Vendor Invoice Registration

### Subcontractor Invoice Registration & Allocation

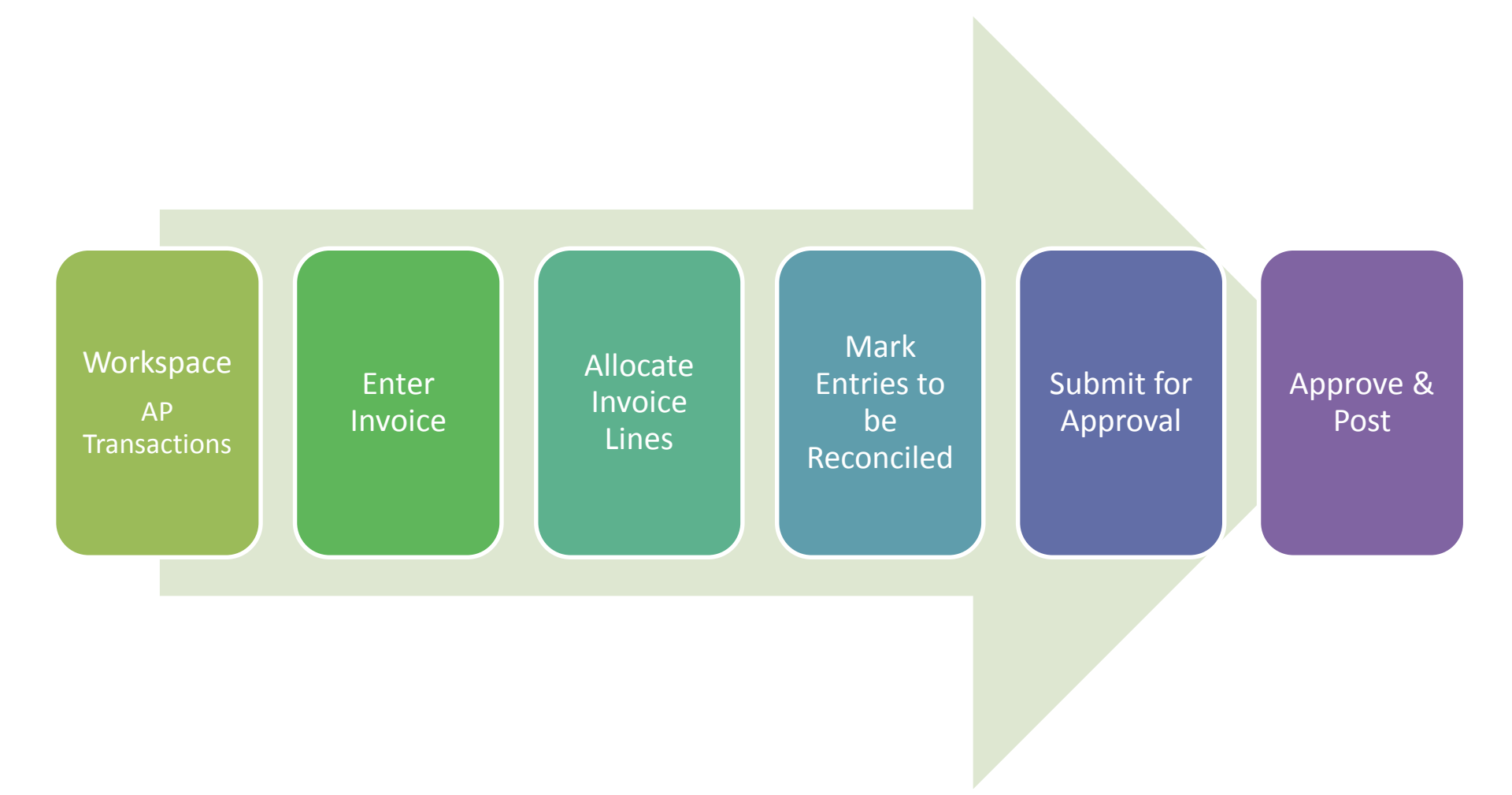

## Vendor Invoice Registration

| Enter the Invoice the in Ver                                                                                                    | ndor Invoic                                                                                                    | es or Inv        | voice Al    | locaton          |                     |                     |                           |  |  |  |  |
|----------------------------------------------------------------------------------------------------|----------------------------------------------------------------------------------------------------|------------------|-------------|------------------|---------------------|---------------------|---------------------------|--|--|--|--|
| In Invoice Allocation Lines                                                                                                    |                                                                                                    |                  |             |                  |                     |                     |                           |  |  |  |  |
| Select Subcontractor Reconciliation in Purchase Line Types                                                                                                    |                                                                                                    |                  |             |                  |                     |                     |                           |  |  |  |  |
| Enter Project No                                                                                                    |                                                                                                    |                  |             |                  |                     |                     |                           |  |  |  |  |
| Enter Employee number                                                                                                    |                                                                                                    |                  |             |                  |                     |                     |                           |  |  |  |  |
| Enter Amount to be reconciled on the selected project                                                                                                    |                                                                                                    |                  |             |                  |                     |                     |                           |  |  |  |  |
| Vendor Invoices Invoices Allocated Invoices Invoices List                                                                                                    |                                                                                                    |                  |             |                  |                     |                     |                           |  |  |  |  |
| Show: Invoice No. 159, Joe Woods (12001)                                                                                                    | 5how: Invoice No. 159, Joe Woods (12001)                                                                                  |                  |             |                  |                     |                     |                           |  |  |  |  |
| Invoice Allocation 🗳 🖄 🚼 🔂 🔕 🗔                                                                                                    | et Purchase Order 💿                                                                                                    | Allocate Remain( | der 📮 Submi | t for Approval 🤇 | Approve for Posting | ı 順 Attach Do       | cument 🕞                  |  |  |  |  |
| Company                                                                                                    | Invoice                                                                                                    |                  |             |                  |                     |                     |                           |  |  |  |  |
| Company Trifolium Consulting NY Inc 10                                                                                                    | Entry Date                                                                                                    | 4/16/2015 🔻      | Invoice No. | 159              | Туре                | Invoice             |                           |  |  |  |  |
| Purchase Order                                                                                                    | Description test Invoice Date 4/14/2015 ▼ Allocation Code   Amount Ind. Tax 2,000,00 Due Date 4/14/2015 ▼ Allocation Code |                  |             |                  | Q                   |                     |                           |  |  |  |  |
| Purch. Order No. 0                                                                                                    | Currency                                                                                                    |                  | Attn.       |                  |                     |                     |                           |  |  |  |  |
|                                                                                                    | ·                                                                                                    | 055              |             |                  | Report 1099         |                     |                           |  |  |  |  |
| Vendor                                                                                                    |                                                                                                    |                  |             |                  | E Report 1099       |                     |                           |  |  |  |  |
| Vendor   Vendor   Joe Woods   12001                                                                                                    | • E                                                                                                    |                  |             |                  | E Report 1099       |                     |                           |  |  |  |  |
| Vendor   Vendor   Joe Woods   12001                                                                                                    |                                                                                                    |                  |             |                  | L Report 1099       |                     |                           |  |  |  |  |
| Vendor Joe Woods 12001   Invoice Allocation Lines Invoice Allocation Lines Invoice Allocation Lines                                                                                                    |                                                                                                    |                  |             |                  | L Report 1099       | 1                   | _                         |  |  |  |  |
| Vendor   Joe Woods   12001     Invoice Allocation Lines   Image: Image: Image | /Activity Name Proje                                                                                                    | ect No. Task     | s Empl.     | No. Entry Desc   | ription Quantity    | Amount Excl.        | Responsible               |  |  |  |  |
| Vendor   Joe Woods   12001     Invoice Allocation Lines   Image: Image: Image | Activity Name                                                                                                    | ect No. Task     | < Empl.     | No. Entry Desc   | ription Quantity    | Amount Excl.<br>Tax | Responsible<br>Department |  |  |  |  |

### Subcontractor Reconciliation

- Selecting "Subcontractor Reconciliation" in Purchase Line Types will display a new panel at the buttom with time entries entered on the project.
- Mark all or a selection of the time entries in "Selected for Subcontractor Reconciliation" column.
- □ Submit, Approve and Post the invoice.
- When the entries has been allocated they will be removed from the allocation panel.
- A couple of issues to notice
  - Only entries that match the vendor Invoice currency can be selected
  - The project entry cannot be allocated to two invoice allocation lines as the allocation is done per invoice entry

| c | Project Entries | ¢ 5 [;                        | 1 💷            |                 |                         |                 |               |      |                  |                |
|---|-----------------|-------------------------------|----------------|-----------------|-------------------------|-----------------|---------------|------|------------------|----------------|
| • | Date            | Selected<br>For<br>Subcontrac | Project<br>No. | Activity<br>No. | Activity Name           | Employee<br>No. | Employee Name | Task | Task Description | Description    |
| 1 | 4/6/2015        |                               | 1020005        | 100             | External Time, Billable | 1140            | Joe Woods     | 100  | Analysis         | Analysis       |
| 2 | 4/6/2015        |                               | 1020005        | 100             | External Time, Billable | 1140            | Joe Woods     | 110  | Strategic work   | Strategic work |

### Hands-On Activity

Deltek University

# Invoice Registration & Allocation

Activity 2

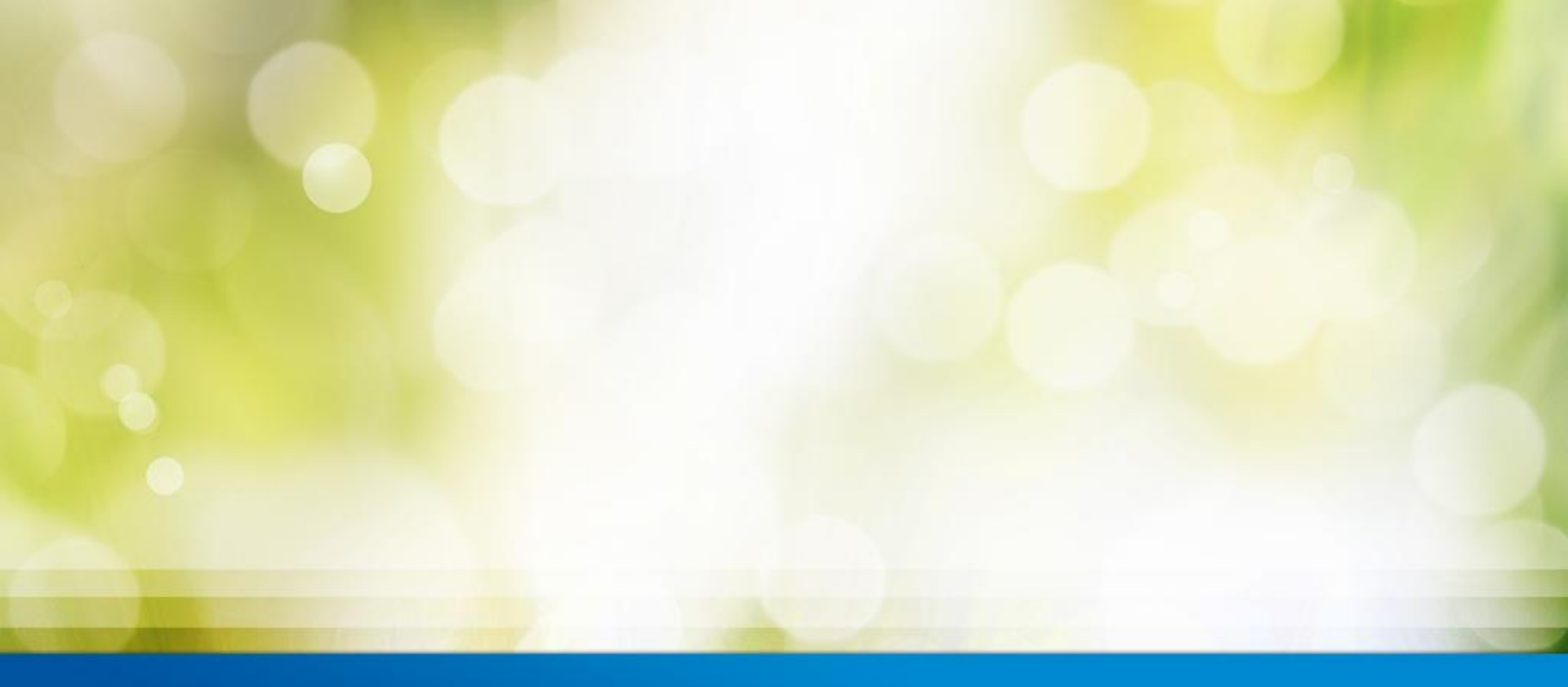

# Create General Ledger Accounts

### **GL** Accounts

- Posting of Time registration for subcontractors can be identical to any other employees using an PL account as offset account but it is recommended to use a Balance Sheet account as this will create an accrual in the Balance for the expected amount.
- □ The accrued amount will be cleared with the vendor invoice from the contractor
- In case there is a difference between the accrued amount from the time registration and the invoice amount transfer it to the project.

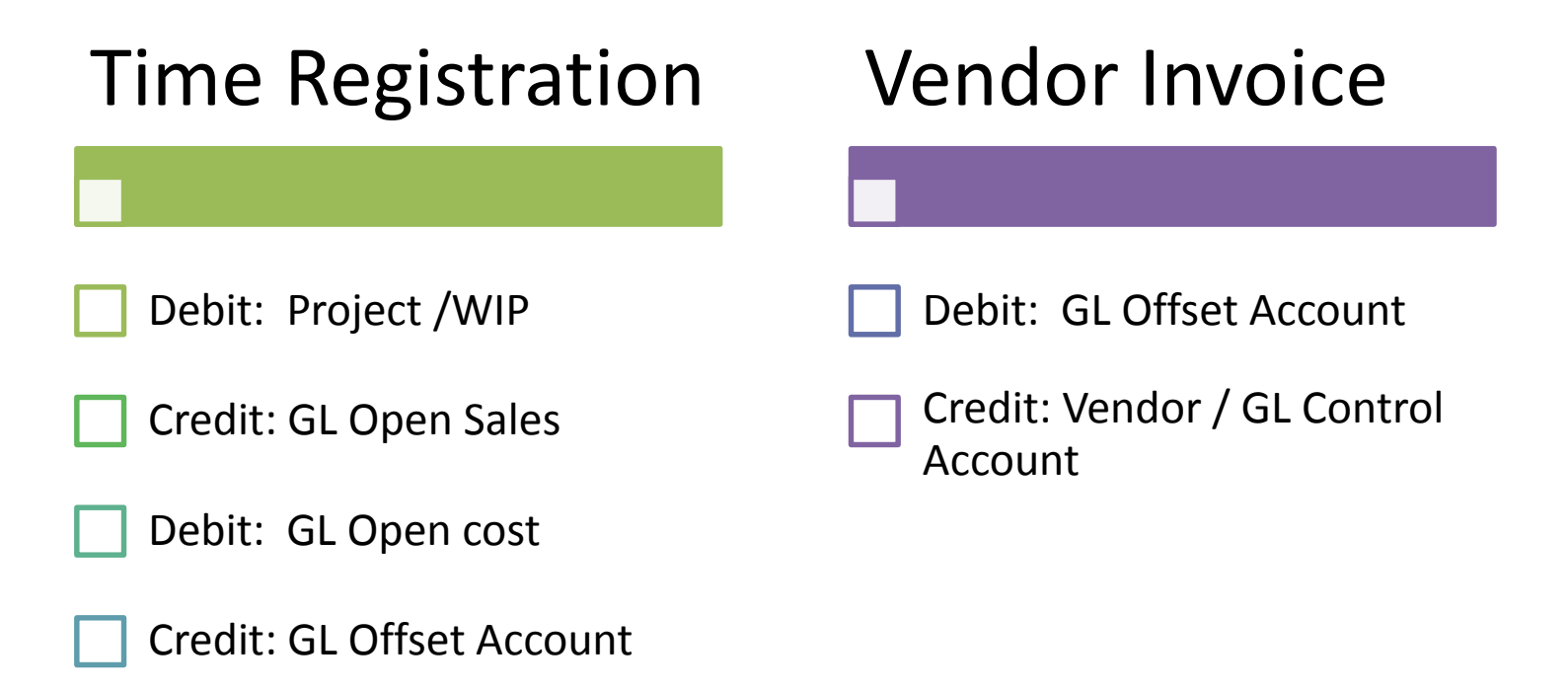

### **GL** Accounts

- Change the offset account for Subcontractor to a Balance Sheet account in the Posting References for Time.
- All time entered by employees with Employee Type Subcontractor will be posted to this account

| 4   | Activities   | Posting   | References           | Task Lists                       | Time She     | eet Referenc                 | es Alloc          | ation Combir                     | natior | ns 🧳      |                                       |            |               |                |                             |        |                                 |                             |     |                          |
|-----|--------------|-----------|----------------------|----------------------------------|--------------|------------------------------|-------------------|----------------------------------|--------|-----------|---------------------------------------|------------|---------------|----------------|-----------------------------|--------|---------------------------------|-----------------------------|-----|--------------------------|
| Now | v showing 1  | -3 of 3 r | <b>esults</b> << Pre | ev Next>>                        |              |                              |                   |                                  |        |           |                                       |            |               |                |                             |        |                                 |                             |     |                          |
| ٩   | Reference    | Name      |                      | Description                      |              |                              | ļ                 | Access<br>.evel                  | Crea   | ted by    |                                       | •          | Create        | d on           | Change                      | ed by  |                                 | Changed                     | don | Version                  |
| Q   |              |           |                      |                                  |              |                              |                   |                                  |        |           |                                       |            |               |                |                             |        |                                 |                             |     |                          |
| 1   | Amount       |           |                      | Standard Set-u                   | ip, Amount   | Activities                   |                   |                                  | Admi   | inistrato | r                                     | 1          | 11-06-        | 2015           | Administrator               |        |                                 | 09-07-2015                  |     | 9                        |
| 2   | Posting wit  | hout Acti | vity                 | Posting invoice                  | d on accour  | nt without ac                | tivity            |                                  | Admi   | inistrato | r                                     | (          | 01-01-        | 2014           | Adminis                     | strato | or                              | 11-06-2015                  |     | 2                        |
| 3   | Time         |           |                      | Standard Set-u                   | ip, Time Act | tivities                     |                   |                                  | Admi   | inistrato | strator 11-06-2015 Administrator 05-7 |            | Administrator |                | 05-11-2                     | 015    | 15                              |                             |     |                          |
|     |              |           |                      |                                  |              |                              |                   |                                  |        |           |                                       |            |               |                |                             |        |                                 |                             |     |                          |
| F   | Posting Ref  | erence    | \$ 9 6               | 1 🖯 😣 💻                          | 2            |                              |                   |                                  |        |           |                                       |            |               |                |                             |        |                                 |                             |     |                          |
| F   | Project Post | ing Refer | ence Lines           | \$ 9 B                           | r p          | P 🕇 🖡                        | ≞ &               |                                  |        |           |                                       |            |               |                |                             |        |                                 |                             |     |                          |
| •   | Employee 1   | Гуре      | Item Group           | Transaction<br>Type Group<br>No. | Accrual      | Project<br>Invoice<br>Alloca | Offset<br>Account | Offset<br>Account,<br>Overhead . | P<br>  | 8L        |                                       | Cost Price | Op<br>Cos     | en<br>It Price | Billing<br>Price,<br>Taxabl | e      | Billing<br>Price, Tax<br>Exempt | Billing<br>Price,<br>Export |     | Open<br>Billing<br>Price |
| 1   | Subcontra    | ctor 🔻    | · •                  | • 0,                             |              | • •                          | 20150 🔍           |                                  | ۹ 6    | 0010      | Q,                                    | 51010      | <b>3</b> 510  | 00 🔍           | 40020                       | Q      | 40020 🔍                         | 40020                       | 0,  | 40010 🔍                  |
| 2   |              |           |                      |                                  |              |                              | 60010             |                                  | 6      | 0010      |                                       | 51010      | 510           | 00             | 40020                       |        | 40020                           | 40020                       |     | 40010                    |
| 3   |              |           |                      |                                  |              |                              | 60010             |                                  | 6      | 0010      |                                       | 51010      | 510           | 00             | 40020                       |        | 40020                           | 40020                       |     | 40010                    |
|     |              |           |                      |                                  |              |                              |                   |                                  |        |           |                                       |            |               |                |                             |        |                                 |                             |     |                          |

#### **GL** Accounts

#### Deltek University

- □ Step 1 General Ledger postings of Time entries subcontractor
- Step 2 Registration and Reconciliation of Vendor Invoice & time entries
- Step 3 General Ledger posting of reconciled Vendor Invoice
- Step 4 Reconciliation of Balance Account Project Accrual

| General Ledger                                                                                                    |                                             |                     |                      |                    |                              | 3                          |                                  |                     |
|----------------------------------------------------------------------------------------------------|---------------------------------------------|---------------------|----------------------|--------------------|------------------------------|----------------------------|----------------------------------|---------------------|
| Trans.No. Date Posting Text Account Text                                                                                                    | Account N                                   | No. Debit           | Credit               | Account            | Text                         | A                          | Account No. D                    | ebit Credit         |
| 100000039     06-11-2015     Write report     Unbilled WIP time       100000039     06-11-2015     Write report     Project Accrual       100000039     06-11-2015     Write report     Uninvoiced fees       100000039     06-11-2015     Write report     Uninvoiced fees       100000039     06-11-2015     Write report     Open direct project relation | 13020<br>20150<br>40010<br>ated costs 51000 | 3.750,00            | 1.750,00<br>3.750,00 | Employe<br>Project | ee Outlay Settlem<br>Accrual | ent 2<br>2                 | 20120<br>20150 1.75(             | 1.750,00            |
|                                                                                                    |                                             | Debit               | Credit               | _                  |                              |                            | D                                | ebit Credit         |
| Total, General Ledger                                                                                                    |                                             | 5.500,00            | 5.500,00             |                    |                              |                            | 1.750                            | ),00 1.750,00       |
|                                                                                                    | Reconciled, Total                           |                     |                      |                    |                              |                            |                                  | _                   |
|                                                                                                    | Vendor Invoice Curr                         |                     | USD                  |                    |                              |                            |                                  |                     |
|                                                                                                    | Amount Excl. Tax                            |                     |                      | 1.750,00           |                              |                            |                                  |                     |
| Selection Criteria                                                                                                    | Total for Subcontra                         | ictor Reconciliat   | ion                  | 1.750,00           |                              |                            |                                  |                     |
| Show Entries                                                                                                    | Total Difference                            |                     |                      | 0,00               |                              |                            |                                  |                     |
| Account No. 20150 🔍 - 20150 🔍                                                                                                    |                                             |                     |                      |                    |                              |                            |                                  |                     |
| Company No Q                                                                                                    | Project Entries                             | 0 5 B               |                      |                    |                              |                            |                                  |                     |
| Intercomp. Company                                                                                                    |                                             |                     |                      |                    |                              |                            |                                  |                     |
| Customer No                                                                                                    | Date S                                      | elected Pi<br>for N | roject Ei<br>o N     | mployee<br>o       | Employee Nam                 | ie Task                    | Quantity                         | Total Cost          |
| Vendor No                                                                                                    | 5                                           | iubcontrac          |                      | 0.                 |                              |                            | ixogi                            |                     |
|                                                                                                    | 1 06-11-2015                                | 1                   | 020006 1             | 067                | Kemmy Phillips               | Wrtrp                      | 25,00                            | 1.750,00            |
| Finance Entries 💠 🔊 🙇 🗔                                                                                                    |                                             |                     |                      |                    |                              |                            |                                  |                     |
| Account Account Name Entry Date Description                                                                                                    | Trans. Trans. Ty<br>No.                     | /pe                 | Debit,<br>Company    | Credit,<br>company | Company<br>Currency          | Balance, Do<br>Currency Ad | ebit, Credit,<br>.ccount Account | Account<br>Currency |
| 1 20150 Project Accrual 05-11-2015 Time October                                                                                                    | 10300005 Domestic                           | Vendor Invoice      | 1.750,0              | 0                  | 0,00 USD                     | 1.750,00                   | 1.750,00                         | 0,00 USD            |
| 2 20150 Project Accrual 06-11-2015 Write report                                                                                                    | 100000039 Project Jo                        | ournal              | 0,0                  | 0 1.75             | 0,00 USD                     | 0,00                       | 0,00 1.1                         | 750,00 USD          |

© 2013 Deltek, Inc. Deltek proprietary, all rights reserved.

### Hands-On Activity

Deltek University

# Create GL Accounts

Activity 3

## Knowledge Check

- What makes an Employee to a Subcontractor
- Where do you select Subcontractor Reconciliation to et the time entries
- Can Vendor invoices be reconciled with time entries, if the they do not have the same currency.

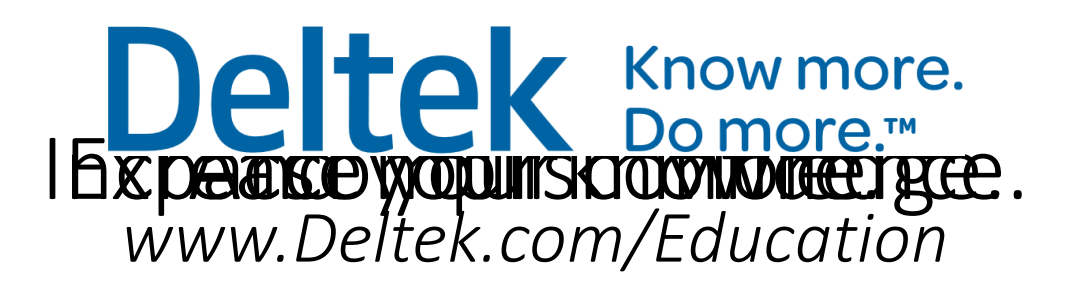